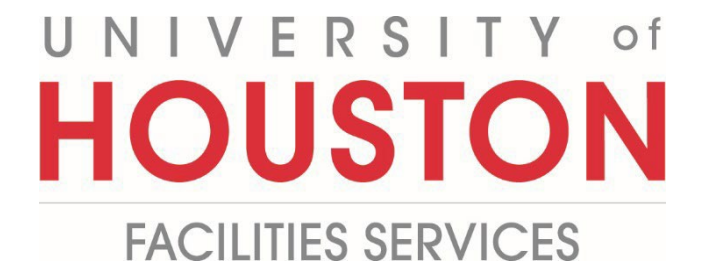

## **PM Web Quick Reference**

Delegate

1- Select the **Profile** button on the left.

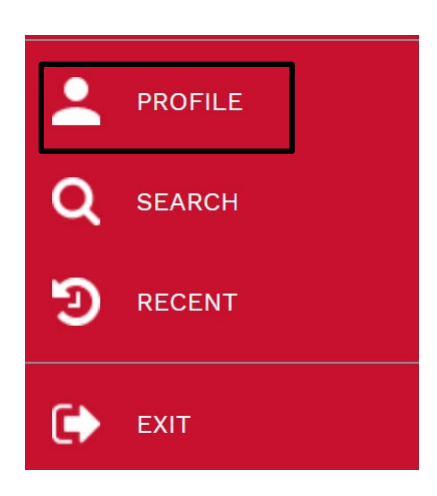

- 2- In the top navigation panel, select Delegates.
- **3-** Click on the **+** button.

|                   | SETTINGS                  |                          | HON           | ME PAGE SETTINGS           |          | DELEGATES |       |   |  |  |  |  |
|-------------------|---------------------------|--------------------------|---------------|----------------------------|----------|-----------|-------|---|--|--|--|--|
| Drag a column hea | der and drop it here to g | oup by that column       |               |                            |          |           |       |   |  |  |  |  |
| F Edit            | dd Delete                 | Activate Selected Deacti | vate Selected | Refresh Save Layout Loa    | ADDIX TO |           |       |   |  |  |  |  |
|                   |                           |                          |               | DELEGATE TO / REPLACE WITH | RECORDS  |           | NOTES |   |  |  |  |  |
|                   | -                         |                          |               |                            |          |           |       | - |  |  |  |  |
| o records to disp | ay.                       |                          |               |                            |          |           |       |   |  |  |  |  |
|                   |                           |                          |               |                            |          |           |       |   |  |  |  |  |

- 4- Select the **Project** from the **level** field.
- 5- Select Role, systems defaults to 'All'. User can edit if delegation is limited to only specific roles.
- 6- Click on the "Delegate To/Replace With" dropdown button and choose delegate
- 7- Do not change "Apply to Records" field
- 8- Enter the end date of delegation
- 9- Click the Save button in the top left header.

| Orag a colum  | nn header and | drop it here to gr | oup by that | column        |   |          |   |   |   |               |        |   |   |  |   |  |   |  |   | _ |
|---------------|---------------|--------------------|-------------|---------------|---|----------|---|---|---|---------------|--------|---|---|--|---|--|---|--|---|---|
| 🖺 Save        | 🛞 Cancel      | Save Layout        | Load De     | efault Layout |   |          |   |   |   |               |        |   |   |  |   |  |   |  |   |   |
| LINE #        |               |                    |             |               |   |          |   |   |   | APPLY<br>RECO |        |   |   |  |   |  |   |  |   |   |
|               |               | -                  |             |               |   |          | Ŧ |   | - |               |        | - |   |  | - |  | - |  | - |   |
|               | (System)      | 4 -                | All         | 5             | • | Delegate | - | 6 |   | -             | Both 7 | • | 8 |  | - |  |   |  |   |   |
| lo records to | o display.    |                    |             |               |   |          |   |   |   |               |        |   |   |  |   |  |   |  |   |   |
|               |               |                    |             |               |   |          |   |   |   |               |        |   |   |  |   |  |   |  |   | - |
| [4 ∢          | 1 🕨 🕅 🛛 РА    | GE SIZE 20 -       |             |               |   |          |   |   |   |               |        |   |   |  |   |  |   |  |   |   |
| 10- I         | Process       | s Comple           | ete         |               |   |          |   |   |   |               |        |   |   |  |   |  |   |  |   |   |
|               |               | -                  |             |               |   |          |   |   |   |               |        |   |   |  |   |  |   |  |   |   |
|               |               |                    |             |               |   |          |   |   |   |               |        |   |   |  |   |  |   |  |   |   |
|               |               |                    |             |               |   |          |   |   |   |               |        |   |   |  |   |  |   |  |   |   |
|               |               |                    |             |               |   |          |   |   |   |               |        |   |   |  |   |  |   |  |   |   |